|     | TITRE ET SUJET             | REFERENCE                                   | DATE                    | VERSION |
|-----|----------------------------|---------------------------------------------|-------------------------|---------|
| Bul | I3C Centre - Operator Mode | CAP2 &TRiiAGE Tools for Log Analysis_EN.pdf | 17 th of September 2013 | 1       |

# **BULL INFRASTRUCTURE SERVICES & SUPPORT**

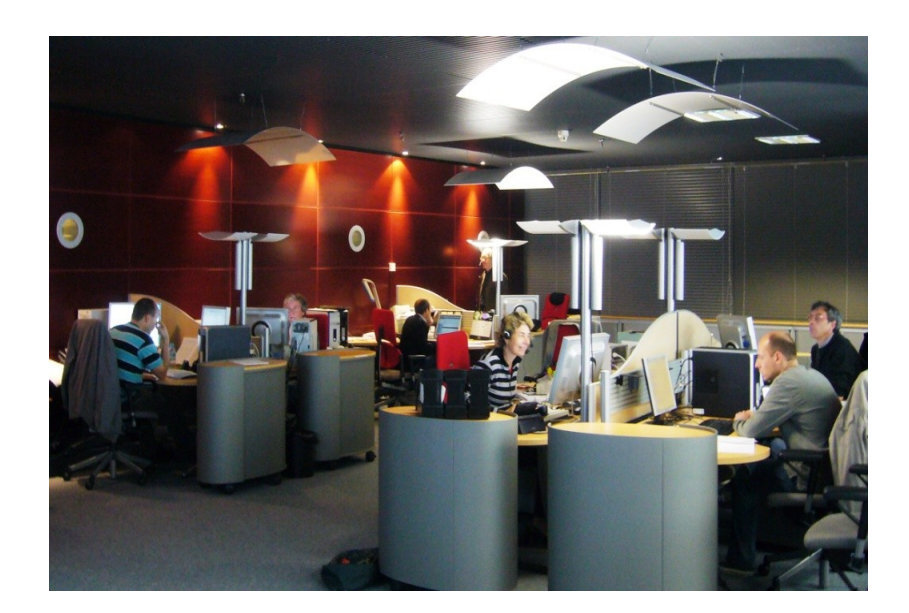

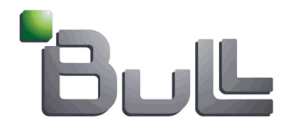

# EMC<sup>2</sup>CAP2 and TRiiAGE Tools for Clariion Log Analysis

# Contents

| 1. EMC² Powerlink Web Site               | 2  |
|------------------------------------------|----|
| 1.1 Connection to Powerlink              | 2  |
| 1.2 Logging verification                 | 4  |
| 1.3 TriiAGE and CAP2 tools' installation | 5  |
| 2. TRiiAGE and CAP2's implementation     | 9  |
| 2.1 TRiiAGE's implementation             | 9  |
| 2.2 CAP2's implementation                | 14 |
| •                                        |    |

|      | TITRE ET SUJET             | REFERENCE                                   | DATE                    | VERSION |
|------|----------------------------|---------------------------------------------|-------------------------|---------|
| Bull | I3C Centre - Operator Mode | CAP2 &TRiiAGE Tools for Log Analysis_EN.pdf | 17 th of September 2013 | 1       |

## 1. EMC<sup>2</sup> Powerlink Web Site

#### 1.1 Connection to Powerlink

For Bull people which is EMC<sup>2</sup> partner, one 'EMC Service Partner Web' site is accessible through your PowerLink account:

https://powerlink.emc.com/

To connect onto this site, a single user account is needed.

Enter your 'username and password'.

| https://sso.emc.com/sso/lo                      | gin.ntm:CTAuthMode=BAS. D 👻 📓 🖄 O 🗶 📕 Portail Ora 🤐 Boite de ré 🛄 Actualités à 🌖 Welcom X                             |
|-------------------------------------------------|----------------------------------------------------------------------------------------------------|
| <u>Fichier</u> <u>Edition</u> Affichage Favoris | Outils ?                                                                                                    |
| x Google                                        | 🗸 🚼 Rechercher 🗤 💥 Partager 🛛 Autres ≫ Connexion 🔧                                                                    |
| 👍 🗃 Galerie de composants 🖉 🔫 🔁 Si              | tes suggérés 🔻 🔆 Preferences - Smile. Use y                                                                           |
| Google Cette page est en Angl                   | ais. La traduire à l'aide de la barre d'outils Google ? Pas en Anglais ? <u>Aidez-nous à améliorer notre service.</u> |
| C Le contenu de cette page sec                  | unsee va etre envoye a Google atin d'etre traduit via une connexion securisee. <u>En savoir plus</u>                  |
| $\mathbf{MC}^2$                                 | Select Language Select Language                                                                                       |
|                                                 |                                                                                                    |
| Welcome to EMC                                  |                                                                                                    |
| vveicome to EIVIC                               |                                                                                                    |
| EMC Account or n                                |                                                                                                    |
| Eivie Account Login                             | Walcome to EMC Enterprise Single Sign On                                                                              |
| If you are registered with EMC, log in          | Welcome to Elice Enterprise Single Sign-On.                                                                           |
| below                                           | Already registered?                                                                                                   |
| Username                                        | Please log in with your User ID and Password in the EMC Account Login section on the left.                            |
| Password                                        | New User?                                                                                                    |
|                                                 | Click on the "Register Now" button below                                                                              |
| Remember me on this computer                    | Register Now                                                                                                    |
| Log In                                          |                                                                                                    |
| Can't access your account?                      | EMC employees/ Password Portal users please use NT login name with FOB (Pin + Passcode for password) to login.        |
| New User2 Resister here                         | External User Registration Instructions                                                                               |
| New User? Register here                         |                                                                                                    |
|                                                 |                                                                                                    |
|                                                 |                                                                                                    |
|                                                 |                                                                                                    |
|                                                 |                                                                                                    |

If you are a new user click onto 'Register now'.

|     | TITRE ET SUJET             | REFERENCE                                   | DATE                    | VERSION |
|-----|----------------------------|---------------------------------------------|-------------------------|---------|
| Bul | I3C Centre - Operator Mode | CAP2 &TRiiAGE Tools for Log Analysis_EN.pdf | 17 th of September 2013 | 1       |

Then to create a new user account you have to fill in the form hereunder, with your Bull email (<u>xxxxxxx@bull.net</u>). This action enables access to EMC<sup>2</sup> sites as partner and gives you specific rights (files and software downloading, technical notes, ...).

| <b>EMC</b> <sup>2</sup>                                                           |                                          |                                                                           | Select Language English                                                                                                  |
|-----------------------------------------------------------------------------------|------------------------------------------|---------------------------------------------------------------------------|----------------------------------------------------------------------------------------------------|
| Register your EMC Account                                                         |                                          |                                                                           |                                                                                                    |
| Registration Steps                                                                | 1. Register for an EMC Account           |                                                                           |                                                                                                    |
| Please follow the steps below and track<br>your progress as you complete your EMC | *- Denotes required field. Please answer | in English only.                                                          |                                                                                                    |
| 1 Register for an EMC Account                                                     | Personal Information                     |                                                                           |                                                                                                    |
| 2. Validate Your EMC Account                                                      | First name *                             |                                                                           |                                                                                                    |
| 3. Choose Your Company                                                            | Last name *<br>Country *                 | Select 🗸                                                                  |                                                                                                    |
| 4. Registration Complete                                                          | Primary language *                       | Select Language                                                           |                                                                                                    |
|                                                                                   | Login Information                        |                                                                           |                                                                                                    |
|                                                                                   | Business email address *                 |                                                                           |                                                                                                    |
|                                                                                   |                                          | your business email address will be<br>your username to log into the site |                                                                                                    |
|                                                                                   | Password *                               | Contraint, Accessioner, Stitule 2006                                      | Must include:                                                                                                    |
|                                                                                   |                                          | Confirm password                                                          | Lengtriberween o-s2 characters (no<br>spaces) Must include three out of four:     At least one unnercese character (A_7) |
|                                                                                   |                                          |                                                                           | At least one lowercase character (a-z)     At least one number (0-9)     At least one special character                  |
|                                                                                   | Challenge Questions                      |                                                                           |                                                                                                    |
|                                                                                   | Challenge question #1 *                  | Select                                                                    |                                                                                                    |
|                                                                                   | Challenge question #2 *                  | Salart                                                                    |                                                                                                    |

|     | TITRE ET SUJET             | REFERENCE                                   | DATE                    | VERSION |
|-----|----------------------------|---------------------------------------------|-------------------------|---------|
| Bul | I3C Centre - Operator Mode | CAP2 &TRiiAGE Tools for Log Analysis_EN.pdf | 17 th of September 2013 | 1       |

### 1.2 Logging verification

ī

Once you are connected, ensure you are logged as a 'Partner' and not as a 'Customer', if not make the change.

| EMC: Powerlink arch Powerlink Search Support arch the Knowledgebase All St ducts Support Solutions Serv | pport Resources SEARCH » Advanced Search » Saved<br>vices Training Competition Tools/Resources              | Searches Open a Ser                                 | Augment in as Carlot (Partner) V Preferences v<br>Customer My Downloa<br>Navigator<br>vice Request   QLive Chat! | English v   Log  <br>is Feedback H |
|----------------------------------------------------------------------------------------------------|----------------------------------------------------------------------------------------------------|-----------------------------------------------------|----------------------------------------------------------------------------------------------------|------------------------------------|
| POWERLINK QUICK START                                                                                   | ADD                                                                                                    | About this Tool 🥹                                   | Partner Resources Getting Started                                                                                |                                    |
| Product 1<br>Product 2<br>Product 3                                                                     | Sales Information   Documentation<br>Sales Information   Documentation<br>Sales Information   Documentation | Support Forum<br>  Support Forum<br>  Support Forum | SecurWorld Revenue Compliance Quick Reference<br>EMC Partner Central<br>Velocity Resource Center – APJ           |                                    |
|                                                                                                    |                                                                                                    |                                                     | Register a Deal                                                                                                  | ×                                  |
| POTLIGHT I I                                                                                            |                                                                                                    |                                                     | QUICK SERVICE REQUEST SEARCH *  Service Request ID:  Search  My. Support                                         | 6                                  |
| VIR<br>EXP<br>Accelerate                                                                                | LUALIZATION<br>RESS<br>With EMC storage and backup                                                          |                                                     | FILE ALERTS ⊕<br>No File Alerts are currently available!<br>≫ Edit File Alerts                                   |                                    |
| Accelerate your business with EMC's ne<br>Drive leads and increase sales for united sho                 | or Witware.                                                                                                 | aign – Accelerate                                   | BOOKMARKS + - Parts Compatibility Matrix E-Lab. Navigator                                                        |                                    |

| Bul | TITRE ET SUJET             | REFERENCE                                   | DATE                    | VERSION |
|-----|----------------------------|---------------------------------------------|-------------------------|---------|
|     | I3C Centre - Operator Mode | CAP2 &TRiiAGE Tools for Log Analysis_EN.pdf | 17 th of September 2013 | 1       |

#### 1.3 TriiAGE and CAP2 tools' installation

To reach these tools, from 'Partner Ressources' title, click onto menu 'EMC Service Partner Web'.

| EMC <sup>2</sup> Powerlink                                                                                             |                                                                                    |                    | Signed in as Carlot (Partner) - Preferences - English<br>My Cownloads Fee                                                                                                    | ↓   Log ()<br>dback He |
|----------------------------------------------------------------------------------------------------|------------------------------------------------------------------------------------|--------------------|----------------------------------------------------------------------------------------------------|------------------------|
|                                                                                                    |                                                                                    |                    | EMC Services Partner Web                                                                                                    | 1                      |
| rch Powerlink Search Support                                                                                           |                                                                                    |                    | APJ Partner Enablement Program                                                                                                    |                        |
| arch the Knowledgebase All Support Reso                                                                                | Jrces V SEARCH ··· Advanced Search ··· Saved S                                     | earches Open a Ser | vice Request   XOLI ASN Partner Program<br>Analyst Reports                                                                                                    |                        |
| lucts Support Solutions Services Tr                                                                                    | pining Competition Tools/Resources                                                 |                    | CLARIION Tools<br>Celerra Tools<br>CertTracker<br>Change Control Automation<br>Channel Xpress – English<br>Competition                                                                                                    |                        |
| Inter product name                                                                                                    | ADD                                                                                | About this Tool 🥹  | SecuriWorld Accredita<br>SacurWorld Accredita<br>SacurWorld Recredita<br>SacurWorld Revenue<br>EMC Answer Book                                                                                                    |                        |
| Product 1                                                                                                    | Sales Information   Documentation                                                  | Support Forum 😑    | EMC Partner Central<br>EMC Proven Professional Program                                                                                                    |                        |
|                                                                                                    |                                                                                    | Support Forum 🗢    | EMC Services Partner Web<br>Velocity Resource Cen<br>Education Services                                                                                                    |                        |
|                                                                                                    |                                                                                    |                    | Register a Deal                                                                                                    | ~                      |
| PEA Product & Sendice Awards                                                                                           | Information<br>Security's<br><b>READERS'</b><br>CHOICE AWARDS<br>gold winner       |                    | QUICK SERVICE REQUEST SEARCH      Service Request D:     Search     My Support      FILE ALERTS     No File Alerts     Sed Constant      Search     Search     S | 6                      |
| Why RSA's Redmond Magazine 5-Star Award & Information<br>received. Click here for the full list of awards RSA has earn | Security Magazine Reader's Choice Award are just a few of th<br>red: <u>Awards</u> | e awards RSA has   | BOOKMARKS +                                                                                                    | 6                      |

|      | TITRE ET SUJET             | REFERENCE                                   | DATE                    | VERSION |
|------|----------------------------|---------------------------------------------|-------------------------|---------|
| Bull | I3C Centre - Operator Mode | CAP2 &TRiiAGE Tools for Log Analysis_EN.pdf | 17 th of September 2013 | 1       |

You get this new page from which you can select the 'CLARIION' tab...

| -                 |                                                                                                    |      |
|-------------------|----------------------------------------------------------------------------------------------------|------|
| <b>E</b><br>where | EMC Services Partner Web Asp/SDP                                                                                                    |      |
|                   | Home   ASP/SDP   Celerra   Centera   CLARii ON   Connectrix   EDL   Symmetrix   VNX & VNX e   Software   Tools & Forms                                                                                                    |      |
| Carlo             | t Philippe _philippe.carlot@bull.net                                                                                                    |      |
|                   |                                                                                                    | 1120 |
| 0                 | What's New                                                                                                    | -    |
|                   | Information added in the last 30 days                                                                                                    |      |
| PARTN             | ER NEWS FLASH                                                                                                    |      |
|                   |                                                                                                    |      |
|                   | Centera Procedure Generator Release 2.4.1                                                                                                    |      |
|                   |                                                                                                    |      |
|                   | Centera Procedure Generator version 2.4.1 incorporates rescue-pxe-4.1.123_install.bin. The rescue-pxe-4.1.123_install.bin centrificate expired on November 20th, 20th. rescue-pxe-4.1.123_install.bin has been updeted with a new case version 2.4.1 incorporates rescue-pxe-4.1.123_install.bin centres on the new case version 2.4.1 incorporates rescue-pxe-4.1.123_install.bin centres on the new case version 2.4.1 incorporates rescue-pxe-4.1.123_install.bin centres on the new case version 2.4.1 incorporates rescue-pxe-4.1.123_install.bin centres on the new case version 2.4.1 incorporates rescue-pxe-4.1.123_install.bin centres on the new case version 2.4.1 incorporates rescue-pxe-4.1.123_install.bin centres on the new case version 2.4.1 incorporates rescue-pxe-4.1.123_install.bin centres on the new case version 2.4.1 incorporates rescue-pxe-4.1.123_install.bin centres on the new case version 2.4.1 incorporates rescue-pxe-4.1.123_install.bin centres on the new case version 2.4.1 incorporates rescue-pxe-4.1.123_install.bin centres on the new case version 2.4.1 incorporates rescue-pxe-4.1.123_install.bin centres on the new case version 2.4.1 incorporates rescue-pxe-4.1.123_install.bin centres on the new case version 2.4.1 incorporates rescue-pxe-4.1.123_install.bin centres on the new case version 2.4.1 incorporates rescue-pxe-4.1.123_install.bin centres on the new case version 2.4.1 incorporates rescue-pxe-4.1.1 incorporate rescue-pxe-4.1.1 incorporates rescue-pxe-4.1.1 incorporates rescue-pxe- |      |
|                   | upualeu min a new one year ceruncate                                                                                                    |      |
|                   |                                                                                                    |      |
|                   | New VNXe NBD Parts Replacement Process                                                                                                    |      |
|                   | VNXe Partners with a QuickStart Services Support designation or Velocity Services Support designation now have access to Next Business Day parts replacement through EMC's parts network. Please read the VNXe                                                                                                    |      |
|                   | Parts Replacement Process for more information.                                                                                                    |      |
|                   |                                                                                                    |      |
| SERV              | ICE PARTNER DOCUMENTATION                                                                                                    |      |
| -                 |                                                                                                    |      |
| Ø                 | Guoral Services Partner Guores                                                                                                    |      |
|                   |                                                                                                    |      |
| 9                 | Product Life Circle Information                                                                                                    |      |
| 6                 | PARTIES ADDRESS PROVIDE                                                                                                    |      |
| 9                 | Excluse Doubles Endowas & Endowas                                                                                                    |      |
| 0                 | CALL HOME DIALING INFORMATION                                                                                                    |      |
|                   |                                                                                                    |      |
| 9                 | PARTNER CHANGE CONTROL (CCA)                                                                                                    |      |
| SERV              | CE PARTNER TRAINING                                                                                                    |      |
| -                 |                                                                                                    |      |
| 0                 | Learning Path                                                                                                    |      |
|                   |                                                                                                    |      |
| e                 | IRANNIG SCHEDULE - updated monthly, last update 12/09/11                                                                                                    |      |
| 0                 | Course Resistantion                                                                                                    |      |
|                   |                                                                                                    |      |
| 0                 | Телинс Q&A                                                                                                    |      |
|                   |                                                                                                    |      |
| 227.5             |                                                                                                    | -    |
| The in            | normation contained perein is considered contidential information and subject to the Nondicesinsure Agreement (NDA) between EMC Corporation and your company. You have an obligation to reasonably under this                                                                                                    | Ľ,   |
|                   | Send resubsive Legal information (Legal doc                                                                                                    |      |

|     | TITRE ET SUJET             | REFERENCE                                   | DATE                    | VERSION |
|-----|----------------------------|---------------------------------------------|-------------------------|---------|
| Bul | I3C Centre - Operator Mode | CAP2 &TRiiAGE Tools for Log Analysis_EN.pdf | 17 th of September 2013 | 1       |

... and from there you access tools through 'UTILITIES & TROUBLESHOOTING' title and 'Diagnostic Tolls & Utilities'menu, click onto this menu...

| $\langle \rangle$                                                                                                    |                                                                                                    |                            |
|----------------------------------------------------------------------------------------------------|----------------------------------------------------------------------------------------------------|----------------------------|
| EMC Services Partner Web                                                                                                    |                                                                                                    | ASP/SDP                    |
| Home   ASF                                                                                                    | /SDP   Celerra   Centera   CLARii ON   Connectrix   EDL   Symmetrix   VNX & VNXe   Software   Tools & Forms                                                                                                    | Thursday December 29, 2011 |
| EMC CLARIION Family - Networked Storage System Installation Resources CLARIION Procedure Generator CLARIION Core Software CLARIION Core Software CLARIION CORE Software CLARIION Core Software CLARIION Core Software CLARIION CORE Software CLARIION CORE SOftware CLARIION CORE Software CLARIION CORE SOftware CLARIION CORE SOftware CLARIION CORE S | IS TECHNICAL INFORMATION TEchnical Documentation Call Home Dialing Information Technical Documentation Technical Documentation |                            |
| Array Based Enablers                                                                                                    |                                                                                                    |                            |
| CLARIION Capacity Calculator     Configuration Rules     E-Lab Interoperability Navigator     Open Systems Configuration Guide     Configuration Guide                                                                                                    | "Diagnostic A Houteshooting       "Diagnostic A Utilities       "SSD Drive Hoffix       "CX4 Series Troubleshooting Trees       "CX3-Series Troubleshooting Trees       "CX3-Series Troubleshooting Trees                                                                                                    |                            |
| Disk Module Capacity/Minimum Firmware Revisions         PRODUCT INFORMATION         Product Support Bulletins (PSBs)         Termeral Support Forms                                                                                                    | MATERIALS/PARTS  VOLink Hardware Reference/Visual FRU Lists Ease of Use Rails Matrix EMC FRU Price Lists CX4fCX3fCX Spare Parts List by Model CX4fCX3fCX Spare Parts List by Model Parts Substitution Lists Parts Compatibility Database                                                                                                    |                            |
| Performance Support Request Form                                                                                                    | EMC BY Every                                                                                                    |                            |
|                                                                                                    | AX4-5 Series     AX Family Archived Information                                                                                                    |                            |
|                                                                                                    | Send Feedback   Legal Information   Log Out                                                                                                    |                            |

|     | TITRE ET SUJET             | REFERENCE                                   | DATE                    | VERSION |
|-----|----------------------------|---------------------------------------------|-------------------------|---------|
| Bul | I3C Centre - Operator Mode | CAP2 &TRiiAGE Tools for Log Analysis_EN.pdf | 17 th of September 2013 | 1       |

...hereunder the page you get and where you can see the available tools.

For a complete analysis, TriiAGE (tool analysis for Clariion SPCollect logs) and CAP2 (tool for layout and formatting SPCollect logs) must be installed, so do it please under suitable directory of yours.

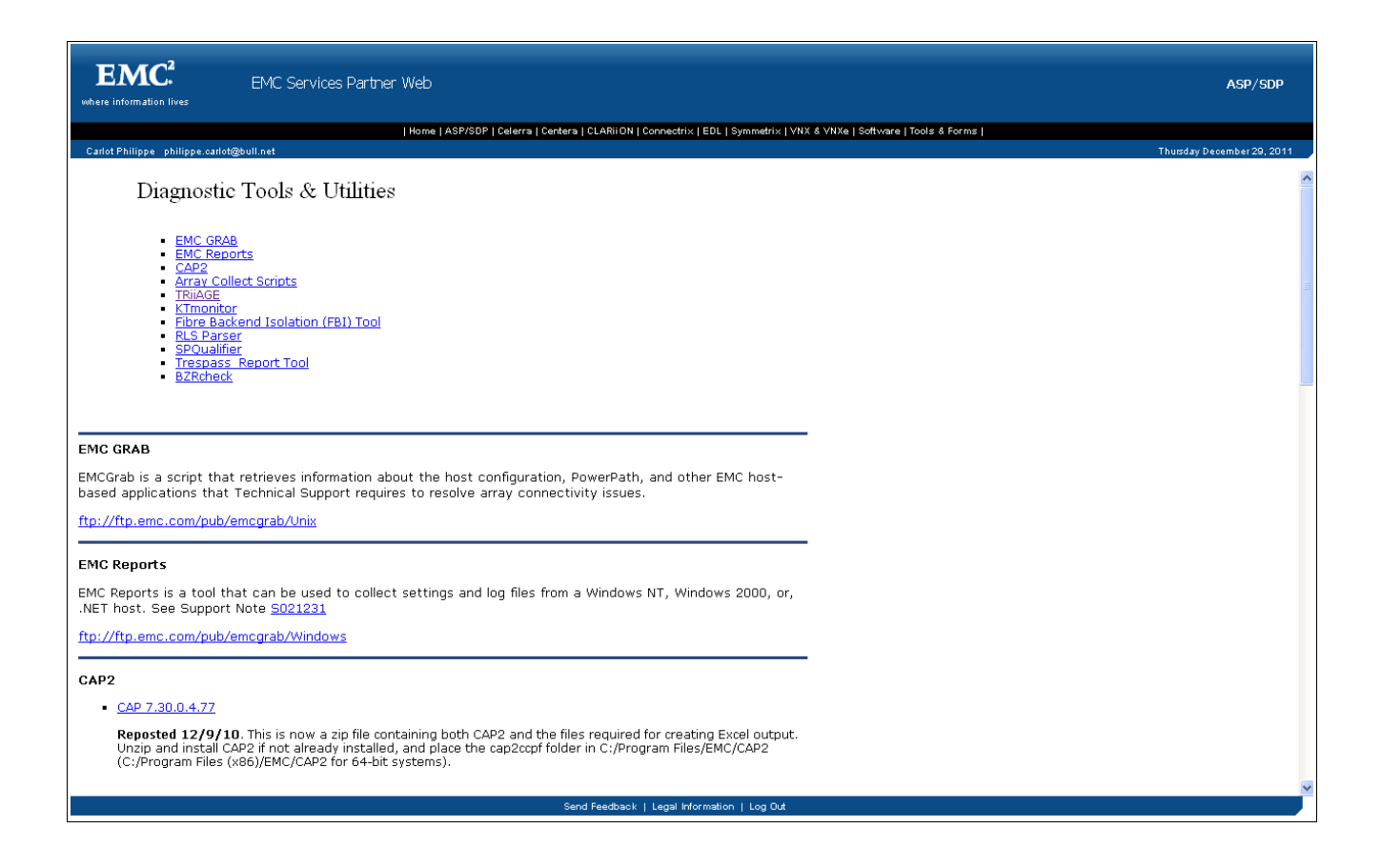

|     | TITRE ET SUJET             | REFERENCE                                   | DATE                    | VERSION |
|-----|----------------------------|---------------------------------------------|-------------------------|---------|
| Bul | I3C Centre - Operator Mode | CAP2 &TRiiAGE Tools for Log Analysis_EN.pdf | 17 th of September 2013 | 1       |

## 2. TRiiAGE and CAP2's implementation

First step is to download **TRiiAGE** and **CAP2** tools (see chapter: 1.2.1). **CAP2** is used for log format and layout, **TRiiAGE** is only making log for analysis.

#### 2.1 TRiiAGE's implementation

a) Run TRiiAGE and select the <u>repertory</u> which contains SP Collect logs on your station.

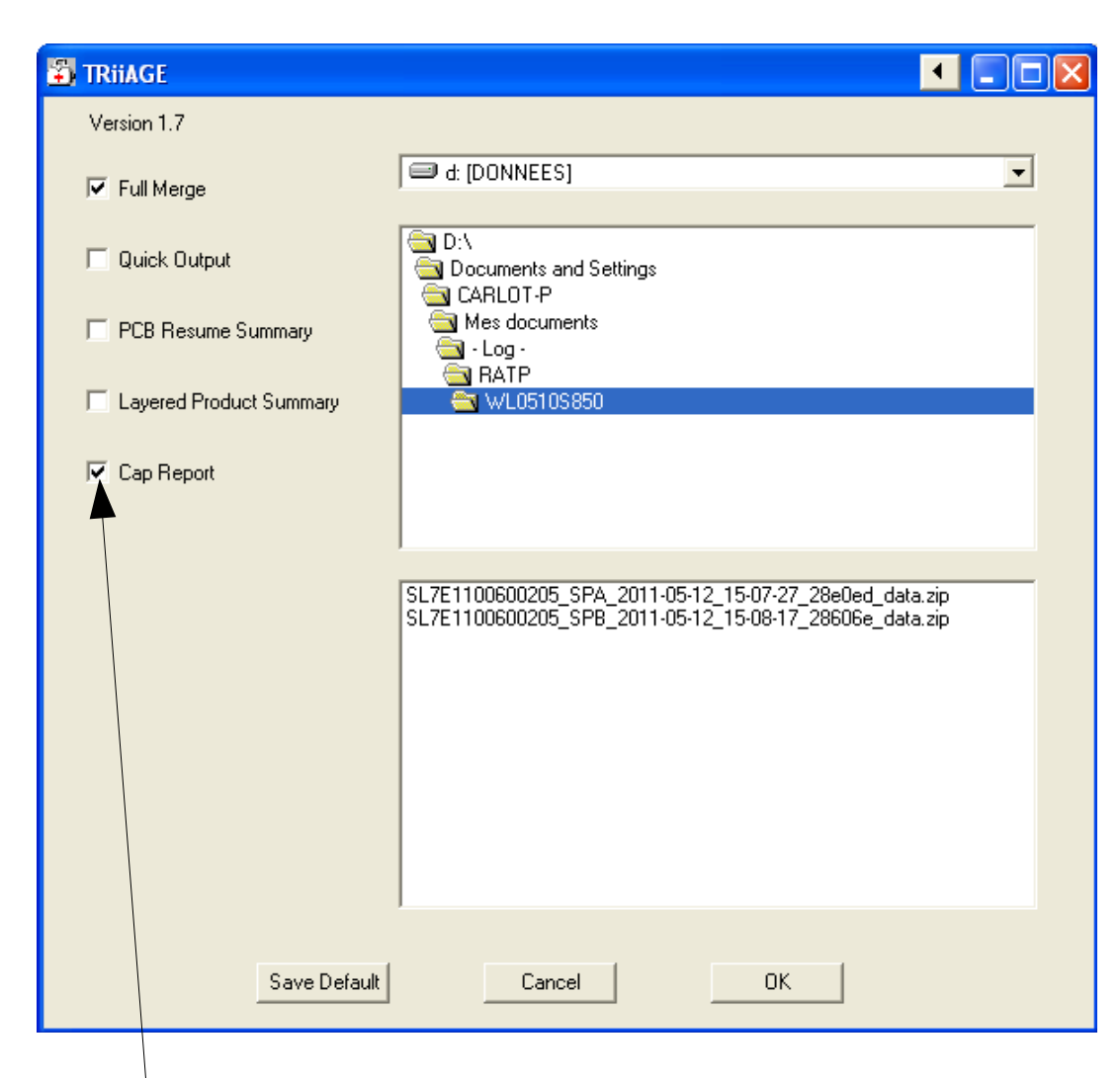

Tick 'Cap Report' (optional) if you want to generate and open automatically easily readable report when analysis process is over (see sub-chapter 'CAP2 implementation' to see CAP2 result report exemple). Click onto 'OK' button.

| Copyright © Bull S.A.S, 2013 |
|------------------------------|
| Page 9 sur 16                |

|     | TITRE ET SUJET             | REFERENCE                                   | DATE                    | VERSION |
|-----|----------------------------|---------------------------------------------|-------------------------|---------|
| Bul | I3C Centre - Operator Mode | CAP2 &TRiiAGE Tools for Log Analysis_EN.pdf | 17 th of September 2013 | 1       |

During the process, a DOS window is opened ans shows analysis in progress. This operation can take several minutes.

| D:\Documents and Setti                                                                                          | ngs\CARLOT-P\Bureau\TRiiAGE.lnk _ 🗖 🗙                                                                                                    |
|----------------------------------------------------------------------------------------------------|----------------------------------------------------------------------------------------------------|
| TRiiAGE<br>*******                                                                                              | REU: 26.2.1 BUILD DATE: 011111                                                                                                    |
| Input specified:<br>Generating:<br>Accessing TOOLS in:                                                          | [ triage -f -c ]<br>[ full ] TRiiAGE Analysis.<br>[ C:\Tools ]                                                                                      |
| 05/13/2011 10:32:28<br>05/13/2011 10:32:28<br>05/13/2011 10:32:32<br>05/13/2011 10:32:32<br>05/13/2011 10:32:32 | Checking directory for SPcollects.<br>Extracting SPcollects.<br>Extracting enclosure geometry information.<br>Merging and annotating SP event logs. |
|                                                                                                    |                                                                                                    |
|                                                                                                    |                                                                                                    |
|                                                                                                    | -                                                                                                    |

|     | TITRE ET SUJET             | REFERENCE                                   | DATE                    | VERSION |
|-----|----------------------------|---------------------------------------------|-------------------------|---------|
| Bul | I3C Centre - Operator Mode | CAP2 &TRiiAGE Tools for Log Analysis_EN.pdf | 17 th of September 2013 | 1       |

#### b) Files generated by TRiiAGE

From 'SP Collect' files (starting with SL7E1100600205\_SP... in the exemple hereunder), TRiiAGE has generated files with '.txt' extension, and CAP2 has generated '.xml' file.

| D:\Documents and Settings\CARLOT-P\Mes docum                     | ents\- Log -\RA    | TP\WL0510S850       |                      |                |
|------------------------------------------------------------------|--------------------|---------------------|----------------------|----------------|
| Eichier Edition Affichage Fayoris Outils ?                       |                    |                     |                      |                |
| 🕜 Précédente 🔹 🌍 🔹 🏂 🔎 Rechercher 陵                              | Dossiers           | » × 9               | •                    |                |
| Adresse 🗁 D:\Documents and Settings\CARLOT-P\Mes documen         | ts\- Log -\RATP\WL | 05105850            |                      | 💌 🋃 ок         |
| Nom 🔺                                                            | Taille             | Туре                | Date de modification | ~              |
| ax_trace_logs                                                    |                    | Dossier de fichiers | 13/05/2011 10:51     |                |
| DUMP_ANALYSIS                                                    |                    | Dossier de fichiers | 13/05/2011 10:50     |                |
| ☐ FBI                                                            |                    | Dossier de fichiers | 13/05/2011 10:49     |                |
| C KTRACES                                                        |                    | Dossier de fichiers | 13/05/2011 10:51     |                |
| C NAVI                                                           |                    | Dossier de fichiers | 13/05/2011 10:50     |                |
| RTP                                                              |                    | Dossier de fichiers | 13/05/2011 10:49     |                |
| C SPBminidump                                                    |                    | Dossier de fichiers | 13/05/2011 10:49     | 1              |
| C TRIIAGEMisc_Info                                               |                    | Dossier de fichiers | 13/05/2011 10:49     |                |
| eap_SL7E1100600205_11-05-13_10-53-21.xml                         | 697 Ko             | XML Document        | 13/05/2011 10:53     |                |
| 🗐 diskmap.txt                                                    | 1 Ko               | Document texte      | 13/05/2011 10:49     |                |
| 🗐 runlog.txt                                                     | 6 Ko               | Document texte      | 13/05/2011 10:51     |                |
| EL7E1100600205_SPA_2011-05-12_15-07-27_28e0ed_dat                | 4 121 Ko           | WinRAR ZIP archive  | 13/05/2011 09:45     |                |
| SL7E1100600205_SPB_2011-05-12_15-08-17_28606e_dat                | 4 096 Ko           | WinRAR ZIP archive  | 13/05/2011 09:45     |                |
| SPA_cfg_info.txt                                                 | 1 070 Ko           | Document texte      | 13/05/2011 10:53     |                |
| 🖹 SPA_dir.txt                                                    | 779 Ko             | Document texte      | 13/05/2011 10:49     |                |
| SPA_flare_checksum_errors.txt                                    | 1 Ko               | Document texte      | 13/05/2011 10:49     |                |
| SPA_flare_debug.txt                                              | 556 Ko             | Document texte      | 13/05/2011 10:49     |                |
| SPA_hostside.txt                                                 | 344 Ko             | Document texte      | 13/05/2011 10:49     |                |
| SPA_idm_info.txt                                                 | 24 Ko              | Document texte      | 13/05/2011 10:49     |                |
| 🖬 SPA_mem.drt                                                    | 1 312 Ko           | Fichier DRT         | 12/05/2011 15:09     |                |
| 🗐 SPA_metalun_debug.txt                                          | 3 Ko               | Document texte      | 13/05/2011 10:49     |                |
| 🗐 SPA_metalun_info.txt                                           | 2 Ko               | Document texte      | 12/05/2011 15:09     |                |
| SPA_migration_debug.txt                                          | 3 Ko               | Document texte      | 13/05/2011 10:49     |                |
| 🗐 SPA_navi_getall.txt                                            | 626 Ko             | Document texte      | 13/05/2011 10:53     |                |
| SPA_navi_getlog.txt                                              | 11 773 Ko          | Document texte      | 13/05/2011 10:53     | 1              |
| CDA i=f= i=h                                                     | 10.85              | Descarate texts     | 10/05/0011 10:40     |                |
| Type : Document texte Date de modification : 13/05/2011 10:51 Ta | ille : 270 Ko      |                     | 270 Ko 🔡 Poste       | e de travail 🔬 |

It is interesting (for exemple) to display analysis files like 'TriiAGE\_full\_Analysis.txt' and 'mergedlogs.txt' (even if these don't appear in the list above because the screenshot is too short).

'TRIaaGE\_full\_Analysis.txt' file contains events sorted by type and date. This way it is easier to scan occurred events.

|      | TITRE ET SUJET             | REFERENCE                                   | DATE                    | VERSION |
|------|----------------------------|---------------------------------------------|-------------------------|---------|
| Bull | I3C Centre - Operator Mode | CAP2 &TRiiAGE Tools for Log Analysis_EN.pdf | 17 th of September 2013 | 1       |

Exemple for disk event like "Soft Media Error":

820 Soft Media Error -----

B 08/12/10 09:03:08 Bus0 Enc0 Dsk2 820 Soft Media Error [Bad block] 0 0 5 B 08/12/10 09:03:51 Bus0 Enc0 Dsk2 820 Soft Media Error [Bad block] 0 0 5 A 12/24/10 04:29:30 Bus0 Enc1 Dsk3 820 Soft Media Error [Bad block] 0 0 5 A 12/24/10 04:29:30 Bus0 Enc1 Dsk3 820 Soft Media Error [Bad block] 0 0 5 A 01/07/11 08:29:48 Bus0 Enc1 Dsk3 820 Soft Media Error [Bad block] 0 0 5 A 01/07/11 08:29:48 Bus0 Enc1 Dsk3 820 Soft Media Error [Bad block] 0 0 5

Exemple about data rebuild (following a possible disk failure):

Rebuilds: Starts, Halts, Aborts and Completes -----

B 08/12/10 09:04:12 Bus0 Enc0 Dsk2 603 CRU Unit Rebuild Started [to 0\_0\_11 ALU 58] B 08/12/10 09:04:15 Bus0 Enc0 Dsk2 604 CRU Unit Rebuild Complete [to 0\_0\_11 ALU B 08/12/10 09:04:18 Bus0 Enc0 Dsk2 603 CRU Unit Rebuild Started [to 0\_0\_11 ALU 57] B 08/12/10 09:04:28 Bus0 Enc0 Dsk2 604 CRU Unit Rebuild Complete [to 0\_0\_11 ALU 57] A 08/12/10 09:05:00 Bus0 Enc0 Dsk2 603 CRU Unit Rebuild Started [to 0\_0\_11 ALU 14] A 08/12/10 09:05:02 Bus0 Enc0 Dsk2 604 CRU Unit Rebuild Complete [to 0\_0\_11 ALU 14] A 08/12/10 09:05:13 Bus0 Enc0 Dsk2 603 CRU Unit Rebuild Started [to 0\_0\_11 ALU 14] A 08/12/10 09:05:28 Bus0 Enc0 Dsk2 604 CRU Unit Rebuild Started [to 0\_0\_11 ALU 37] A 08/12/10 09:05:28 Bus0 Enc0 Dsk2 604 CRU Unit Rebuild Complete [to 0\_0\_11 ALU 37]

Exemple for spares:

CRU REPLACEMENT INFORMATION [CRU\_replacement Script]

03/11/10 08:23:58 Log starts for SPA.

07/27/10 23:05:29 Log starts for SPB.

08/13/10 07:14:41 Bus0 Enc0 Dsk1 remove 9QJ6PEJ4 add 9QJ7814F

08/13/10 07:15:26 Bus0 Enc0 Dsk1 remove 9QJ7814F add 9QJ6PEJ4 potential hotspare swap 08/13/10 07:23:49 Bus0 Enc0 Dsk1 remove 9QJ6PEJ4 add 9QJ7814F potential hotspare swap 08/13/10 07:24:34 Bus0 Enc0 Dsk1 remove 9QJ7814F add 9QJ6PEJ4 potential hotspare swap 08/29/10 13:01:35 Bus0 Enc0 Dsk1 remove 9QJ6PEJ4 02/13/11 23:43:36 Bus0 Enc1 Dsk1 remove 9QJ6VHJA

|     | TITRE ET SUJET             | REFERENCE                                   | DATE                    | VERSION |
|-----|----------------------------|---------------------------------------------|-------------------------|---------|
| Bul | I3C Centre - Operator Mode | CAP2 &TRiiAGE Tools for Log Analysis_EN.pdf | 17 th of September 2013 | 1       |

c) Known problem when executing TriiAGE (screenshot)

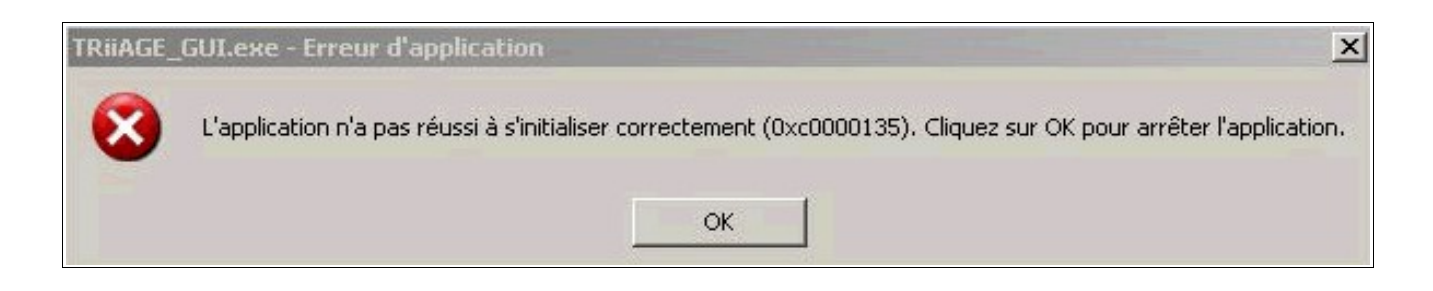

If you were to encounter this error message, please update 'Framework 3.5' through Microsoft site or Bull update tool.

Link Microsoft site for upadte:

http://www.microsoft.com/downloads/fr-fr/details.aspx?familyid=333325fd-ae52-4e35b531-508d977d32a6

Bull update tool:

| 🔗 Mise à jour Station 📃 🗖 🔀                                                                                                    |
|----------------------------------------------------------------------------------------------------|
| <u>Eichier ?</u>                                                                                                    |
| Site<br>Massy MYB-SRV O                                                                                                    |
| LIBRE                                                                                                    |
| Bureautique   Métier   Utilitaires   Soumis à Autorisation   AntiVirus   Urgent   Open Source                                                                                                    |
| Service Pack 3 pour Windows XP PRO Version Française         Intelligent Updater       SAV CE (v10)         Installation Framework3.5 (nécessaire pour les imprimantes TSE)         Symantec Endpoint Protection version 11 du 02/02/2010 (Anti-virus, Anti-Spyware, pare-feu personnel)         Installation Lotus Notes V8.5.2 (Migration de V5 à V8)         Installation de framework35 nécessaire à l'utilisation des imprimantes en TSE.II est préférable de redémarrer la machine à la fin de l'installation |
| Lancer Libre <u>S</u> écurisé <u>P</u> rofil                                                                                                    |
| Windows XP         17 / 01 / 2012         11:17:21                                                                                                    |

|     | TITRE ET SUJET             | REFERENCE                                   | DATE                    | VERSION |
|-----|----------------------------|---------------------------------------------|-------------------------|---------|
| Bul | I3C Centre - Operator Mode | CAP2 &TRiiAGE Tools for Log Analysis_EN.pdf | 17 th of September 2013 | 1       |

#### 2.2 CAP2's implementation

a) If 'Cap Report' has not been ticked (see 'TRiiAGE implementation' sub-chapter), you can run it manually CAP2.

For that run CAP2 tool, choose the repertory which contains logs, select the two SP Collect files together (with 'Ctrl' key), and execute analysis.

When analysis is over one '.xml' file has been generated...

| D: Documents and Settings CARLOT - P Wes docum                                                                                                    | ents\- Log -\RA    | TP\WL05105850       |                      |                |
|----------------------------------------------------------------------------------------------------|--------------------|---------------------|----------------------|----------------|
| Eichier Edition Affichage Fayoris Outils ?                                                                                                    |                    |                     |                      |                |
| 🔇 Précédente 🔹 🌍 🔹 🏂 🔎 Rechercher 🌔                                                                                                    | Dossiers           | » × 4 🗉             | 1                    |                |
| Adresse 📴 D:\Documents and Settings\CARLOT-P\Mes documen                                                                                                    | ts\- Log -\RATP\WL | 05105850            |                      | 💌 🋃 ок         |
| Nom 🔺                                                                                                    | Taille             | Туре                | Date de modification | ~              |
| AX_TRACE_LOGS                                                                                                    |                    | Dossier de fichiers | 13/05/2011 10:51     | 1              |
| DUMP_ANALYSIS                                                                                                    |                    | Dossier de fichiers | 13/05/2011 10:50     |                |
| FBI /                                                                                                    |                    | Dossier de fichiers | 13/05/2011 10:49     |                |
| C KTRACES                                                                                                    |                    | Dossier de fichiers | 13/05/2011 10:51     |                |
| MAVI /                                                                                                    |                    | Dossier de fichiers | 13/05/2011 10:50     |                |
| The provide the provided and the provided and the provide |                    | Dossier de fichiers | 13/05/2011 10:49     |                |
| C SPBminidump                                                                                                    |                    | Dossier de fichiers | 13/05/2011 10:49     |                |
| TRiiAGEMisc_Info                                                                                                    |                    | Dossier de fichiers | 13/05/2011 10:49     |                |
| eap_SL7E1100600205_11-05-13_10-53-21.xml                                                                                                    | 697 Ko             | XML Document        | 13/05/2011 10:53     |                |
| 🗐 diskmap.txt                                                                                                    | 1 Ko               | Document texte      | 13/05/2011 10:49     |                |
| 🗐 runlog.txt                                                                                                    | 6 Ko               | Document texte      | 13/05/2011 10:51     |                |
| EL7E1100600205_SPA_2011-05-12_15-07-27_28e0ed_dat                                                                                                    | 4 121 Ko           | WinRAR ZIP archive  | 13/05/2011 09:45     |                |
| SL7E1100600205_SPB_2011-05-12_15-08-17_28606e_dat                                                                                                    | 4 096 Ko           | WinRAR ZIP archive  | 13/05/2011 09:45     |                |
| SPA_cfg_info.txt                                                                                                    | 1 070 Ko           | Document texte      | 13/05/2011 10:53     |                |
| 🗐 SPA_dir.txt                                                                                                    | 779 Ko             | Document texte      | 13/05/2011 10:49     |                |
| SPA_flare_checksum_errors.txt                                                                                                    | 1 Ko               | Document texte      | 13/05/2011 10:49     |                |
| SPA_flare_debug.txt                                                                                                    | 556 Ko             | Document texte      | 13/05/2011 10:49     |                |
| SPA_hostside.txt                                                                                                    | 344 Ko             | Document texte      | 13/05/2011 10:49     |                |
| SPA_idm_info.txt                                                                                                    | 24 Ko              | Document texte      | 13/05/2011 10:49     |                |
| SPA_mem.drt                                                                                                    | 1 312 Ko           | Fichier DRT         | 12/05/2011 15:09     |                |
| 🗐 SPA_metalun_debug.txt                                                                                                    | 3 Ko               | Document texte      | 13/05/2011 10:49     |                |
| 🗐 SPA_metalun_info.txt                                                                                                    | 2 Ko               | Document texte      | 12/05/2011 15:09     |                |
| SPA_migration_debug.txt                                                                                                    | 3 Ko               | Document texte      | 13/05/2011 10:49     |                |
| 🗐 SPA_navi_getall.txt                                                                                                    | 626 Ko             | Document texte      | 13/05/2011 10:53     |                |
| 🗐 SPA_navi_getlog.txt                                                                                                    | 11 773 Ko          | Document texte      | 13/05/2011 10:53     |                |
| Cox i-fe bet                                                                                                    | 10 M-              | Descare bende       | 10/05/0011 10:40     | <u></u>        |
| Type : Document texte Date de modification : 13/05/2011 10:51 Ta                                                                                                    | ille : 270 Ko      |                     | 270 Ko 🔡 Post        | e de travail 💦 |

|     | TITRE ET SUJET             | REFERENCE                                   | DATE                    | VERSION |
|-----|----------------------------|---------------------------------------------|-------------------------|---------|
| Bul | I3C Centre - Operator Mode | CAP2 &TRiiAGE Tools for Log Analysis_EN.pdf | 17 th of September 2013 | 1       |

# ... and CAP2 is opening one easily readable file with events concerning the Clariion disk.

| Edit <u>V</u> iew        | <u>T</u> ools <u>H</u> elp |                         |                                                                                                    |                                                                                              |                                                       |
|--------------------------|----------------------------|-------------------------|----------------------------------------------------------------------------------------------------|----------------------------------------------------------------------------------------------|-------------------------------------------------------|
| by:                      | Component                  | ~                       |                                                                                                    |                                                                                              |                                                       |
| AID Group La<br>Inalysis | Async Mirrors              | SAN Copy<br>CRU Info    | Snap Clones Snap Sessions Sr<br>Drive Modules Host HA                                                         | ap Views SP Info Storage Group Switches<br>osts Issues LUN Info metaLUN                      | View All Virtual Provisioning<br>Mirrors NDU Software |
| ue Summ                  | агу                        |                         |                                                                                                    |                                                                                              |                                                       |
| Severity                 | Component                  | Category                | Issue                                                                                                    | Action                                                                                       |                                                       |
| Critical                 | HealthCheck                |                         | HealthCheck failed.                                                                                           | Analyze healthcheck report.                                                                  |                                                       |
| Informational            | Array SL7E1100600205       |                         | LUNS are bound on the System Drives.                                                                          | Best practices recommend not using system drives for<br>response-time critical applications. |                                                       |
| Warning                  | Backend                    | Array<br>Configuration  | No FBI data is available.                                                                                     | Obtain FBI data if desired.                                                                  |                                                       |
| Critical                 | Disk0_0_11                 | Hardware<br>Faults/FCO  | Hot Spare is in use.                                                                                          | Replace failed disk or call your Service Provider.                                           |                                                       |
| Critical                 | Disk0_0_3                  | Hardware<br>Faults/FCO  | Disk is not enabled.                                                                                          | Replace failed disk or call your Service Provider.                                           |                                                       |
| Warning                  | Host HBA                   | Server<br>Configuration | Host sv000004 path not logged in (SPA0).                                                                      | Verify host attachment and connectivity status                                               |                                                       |
| Warning                  | Host HBA                   | Server<br>Configuration | Host sv000004 path not logged in (SPBO).                                                                      | Verify host attachment and connectivity status                                               |                                                       |
| Warning                  | Host HBA                   | Server<br>Configuration | Host nylgta41.info.ratp path not logged in<br>(SPBO).                                                         | Verify host attachment and connectivity status                                               |                                                       |
| Warning                  | Host HBA                   | Server<br>Configuration | Host nylgdvaa path not logged in (SPBO).                                                                      | Verify host attachment and connectivity status                                               |                                                       |
| Warning                  | Host HBA                   | Server<br>Configuration | Host nylgdv17 path not logged in (SPBO).                                                                      | Verify host attachment and connectivity status                                               |                                                       |
| Warning                  | Host HBA                   | Server<br>Configuration | Host nylgdv31.info.ratp path not logged in<br>(SPBO).                                                         | Verify host attachment and connectivity status                                               |                                                       |
| Warning                  | Host HBA                   | Server<br>Configuration | Host nylgdva1 path not logged in (SPBO).                                                                      | Verify host attachment and connectivity status                                               |                                                       |
| Warning                  | Host HBA                   | Server<br>Configuration | Host sv000378.info.ratp path not logged in<br>(SPB0).                                                         | Verify host attachment and connectivity status                                               |                                                       |
| Critical                 | Host nylgdv17              | Server<br>Configuration | Host is only logged in to SPA. Rebooting SF<br>will result in this host losing access to data o<br>this array | A<br>n Verify host attachment and connectivity status                                        |                                                       |
| Critical                 | Host nylgdv31.info.ratp    | Server<br>Configuration | Host is only logged in to SPA. Rebooting SF<br>will result in this host losing access to data o<br>this array | A<br>n Verify host attachment and connectivity status                                        |                                                       |
|                          |                            |                         | 11.4                                                                                                    | ė                                                                                            |                                                       |

|     | TITRE ET SUJET             | REFERENCE                                   | DATE                    | VERSION |
|-----|----------------------------|---------------------------------------------|-------------------------|---------|
| Bul | I3C Centre - Operator Mode | CAP2 &TRiiAGE Tools for Log Analysis_EN.pdf | 17 th of September 2013 | 1       |